## **ORB – VIEWS OF AL AND PARTICIPANT**

This is the first view a new participant has when he first logs in once his/her registration has been approved:

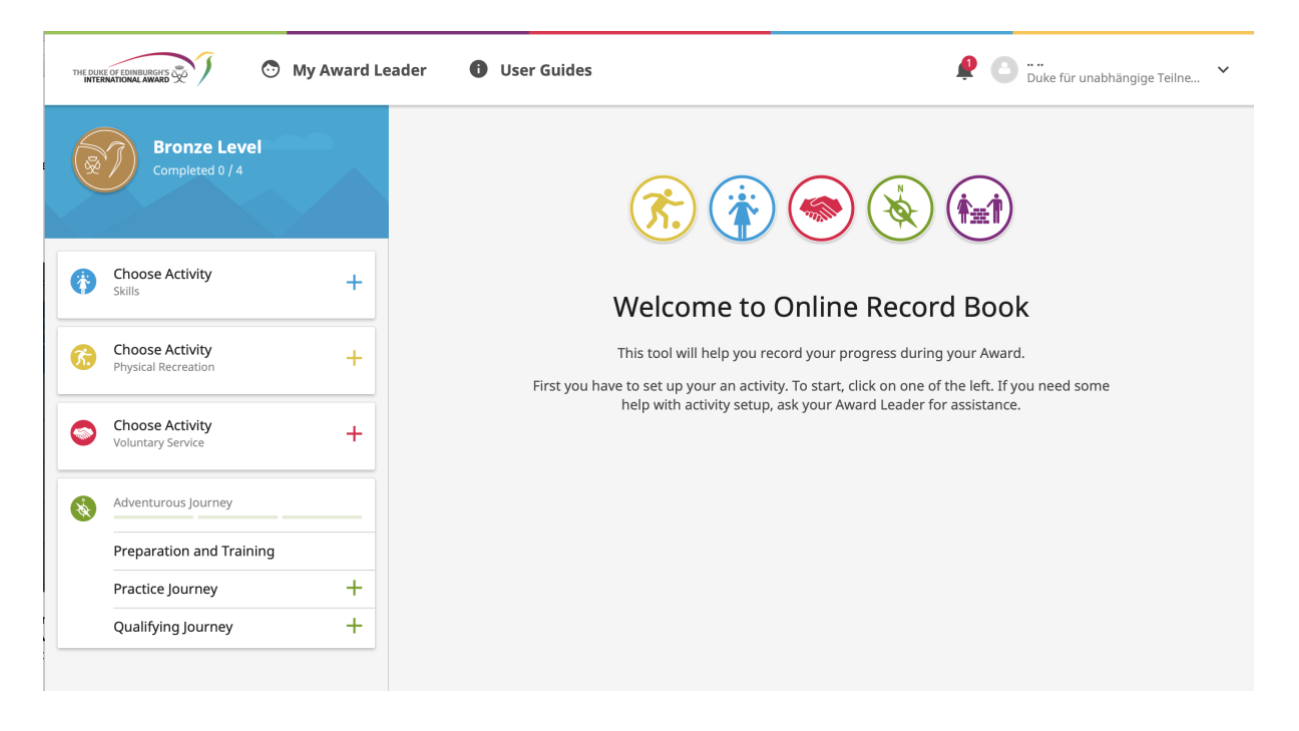

He/she can now start choosing his personal activities and setting smart goals (clicking on the information button will explain smart goals):

| New Activity X                                                                                                    | New Activity X                                                                                                    | New Activity X                                                                                                    |
|----------------------------------------------------------------------------------------------------|----------------------------------------------------------------------------------------------------|----------------------------------------------------------------------------------------------------|
| Activity Details                                                                                                    | Activity Details                                                                                                    | Activity Details                                                                                                    |
| Category                                                                                                    | Category                                                                                                    | Category                                                                                                    |
| Select                                                                                                    | Select                                                                                                    | Select                                                                                                    |
| Goal                                                                                                    | Goal                                                                                                    | Goal                                                                                                    |
| 0                                                                                                    |                                                                                                    | 0                                                                                                    |
| Assessor Details (1)                                                                                                    | Assessor Details                                                                                                    | Assessor Details (i)                                                                                                    |
| Title                                                                                                    | Title                                                                                                    | Title                                                                                                    |
| Select 🔹                                                                                                    | Select                                                                                                    | Select 🔹                                                                                                    |
| Name                                                                                                    | Name                                                                                                    | Name                                                                                                    |
|                                                                                                    |                                                                                                    |                                                                                                    |
| Email                                                                                                    | Email                                                                                                    | Email                                                                                                    |
|                                                                                                    |                                                                                                    |                                                                                                    |
| Phone                                                                                                    | Phone                                                                                                    | Phone                                                                                                    |
|                                                                                                    |                                                                                                    |                                                                                                    |
| Choose as Major activity                                                                                                    | Choose as Major activity                                                                                                    | Choose as Major activity                                                                                                    |
| Major activity means that you have to spend an extended<br>amount of time on this activity compare to others. For Gold<br>and Silver the extra time required is six months, for Bronze<br>it is three months. | Major activity means that you have to spend an extended<br>amount of time on this activity compare to others. For Gold<br>and Silver the extra time required is six months, for Bronze<br>it is three months. | Major activity means that you have to spend an extended<br>amount of time on this activity compare to others. For Gold<br>and Silver the extra time required is six months, for Bronze<br>it is three months. |
| SETUP                                                                                                    | SETUP                                                                                                    | SETUP                                                                                                    |

Once an activity has been chosen and sent off for approval to the Award Leader, a clock will appear for that section indicating that the Award Leader needs to validate the chosen activity:

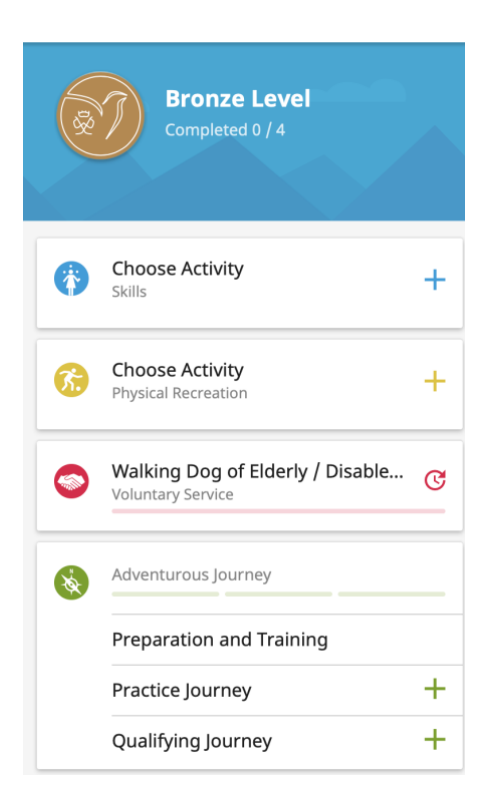

Adventurous Journey

User Guides

PN001263885

The Award Leader will see the request on his To Do list once he logs into the system – click on Activity Approval:

| i≡ My To Do List    | Registration        | Activity Approval 📘    | Section Sign-off          | Adventurous Journey     | Award Sign-off    | Unassigned Participants |          |
|---------------------|---------------------|------------------------|---------------------------|-------------------------|-------------------|-------------------------|----------|
|                     |                     |                        |                           |                         |                   |                         |          |
|                     | Search              | Email Con              | firmation                 | Parent Approval         | Payment S         | State                   |          |
| A Participants      |                     | Select                 | •                         | Select                  | ▼ Select          | •                       |          |
| Ω, Leaders          |                     |                        |                           |                         |                   |                         |          |
| Click on Service:   | Pagistratica        | Activity Approval      | Costion Cign off          | Advanturaus Javenne     | Award Sign off    | Upgesigned Participan   | **       |
|                     | Registration        |                        | Section Sign-on           | Adventurous Journey     | Award Sign-on     | Unassigned Participan   | ts       |
| i≡ To Do List       | Physical Pace       | nation 🔗 skills        | Sanvica 💶 🔗               | Adventurous Journeys    | Posidential P     | roject                  |          |
| A Participants      | Physical Rech       | Skills                 |                           | Adventurous Journeys    | Residentiat P     | Toject                  |          |
| Ω, Leaders          | ID 🔻 First N        | ame 🔻 Last N           | lame 🔻 Le                 | vel 🔻 Activity Typ      | e v Ad            | ctivity 🔻 Goal          | Assessor |
| Adventurous Journey |                     |                        |                           | No res                  | sults             |                         |          |
| <b></b>             |                     |                        |                           |                         |                   |                         |          |
| Click on approve:   |                     |                        |                           |                         |                   |                         |          |
| i≡ My To Do List    | Registration Activ  | ity Approval 1 Section | n Sign-off Adventure      | ous Journey Award Sign- | off Unassigned Pa | articipants             |          |
| i To Do List        | Physical Recreation | A Skills Servic        | e 💶 🔗 Adventura           | Is Journeys 🛞 Residenti | ial Project       |                         |          |
| A Participants      |                     |                        |                           | w nesidenti             |                   |                         |          |
| ूर्. Leaders        | ID First            | Last Vevel V           | Activity<br>Type Activity | v                       | Goal 🔍            | Assessor 🔍 Act          | on       |

<u>Mit Hund älterer Menschen</u> spazieren gehen

BRONZE

Tierschutz

Vanessa Masing

vanessa.masing@ award.de

I want to make sure that I ...

Once the activity has been approved, the participant will be able to start logging:

|            | Bronze Level<br>Completed 0 / 4                  |    | Walking Dog of Elderly / Disabled Person |             |             |           |  |  |  |
|------------|--------------------------------------------------|----|------------------------------------------|-------------|-------------|-----------|--|--|--|
|            |                                                  |    | LOGS                                     | OVERVIEW    | FILES       |           |  |  |  |
| <b>(</b> ) | <b>Choose Activity</b><br>Skills                 | +  |                                          |             |             |           |  |  |  |
| 6          | Choose Activity<br>Physical Recreation           | +  |                                          |             |             |           |  |  |  |
|            | Walking Dog of Elderly / Di<br>Voluntary Service | is |                                          | You have no | o logs yet. |           |  |  |  |
| *          | Adventurous Journey                              |    |                                          |             |             |           |  |  |  |
|            | Preparation and Training                         |    |                                          |             |             |           |  |  |  |
|            | Practice Journey                                 | +  |                                          |             |             |           |  |  |  |
|            | Qualifying Journey                               | +  |                                          |             |             |           |  |  |  |
|            |                                                  |    |                                          |             |             |           |  |  |  |
|            |                                                  |    |                                          |             |             |           |  |  |  |
|            |                                                  |    |                                          |             |             |           |  |  |  |
|            |                                                  |    |                                          |             |             |           |  |  |  |
|            |                                                  |    |                                          |             |             |           |  |  |  |
|            |                                                  |    |                                          |             |             |           |  |  |  |
|            |                                                  |    |                                          |             |             |           |  |  |  |
|            |                                                  |    |                                          |             |             | + ADD LOG |  |  |  |

Once all logs are entered, the participant will automatically see the following – please note that "SEND" in the black box at the bottom of the page with all activities must be clicked!

| THE DUI | THE DUKE OF EDINBURGING OF EDINBURGING OF EDINBURGIN OF EDINBURGING OF EDINBURGIO |                                                                    |           |  |  |  |  |  |  |  |
|---------|----------------------------------------------------------------------------------------------------|--------------------------------------------------------------------|-----------|--|--|--|--|--|--|--|
|         | Bronze Level<br>Completed 0 / 4                                                                                                    | Discus<br>13 h / 13 h                                              |           |  |  |  |  |  |  |  |
| 0       | Choose Activity +                                                                                                    | 7.     □       12/08/2021     ○       4h 0min                      |           |  |  |  |  |  |  |  |
| 6       | <b>Discus</b><br>Physical Recreation                                                                                                    | 7:        ⊡ 08/07/2021     ③ 4h 0min                               |           |  |  |  |  |  |  |  |
|         | Walking Dog of Elderly / Disabled P<br>Voluntary Service                                                                                                    | 7                                                                  |           |  |  |  |  |  |  |  |
| 8       | Adventurous Journey                                                                                                    | 3/3     □       13/05/2021     ○       1h 0min                     |           |  |  |  |  |  |  |  |
|         | Practice Journey                                                                                                    |                                                                    |           |  |  |  |  |  |  |  |
|         | Qualifying Journey +                                                                                                    | You can send now your Activity to Assessor for Authorisation. SEND | + ADD LOG |  |  |  |  |  |  |  |

The participant will see a congratulation sign once he/she clicked on SEND. He/she can now enter a note (optional) for the assessor und then click "send for assessment".

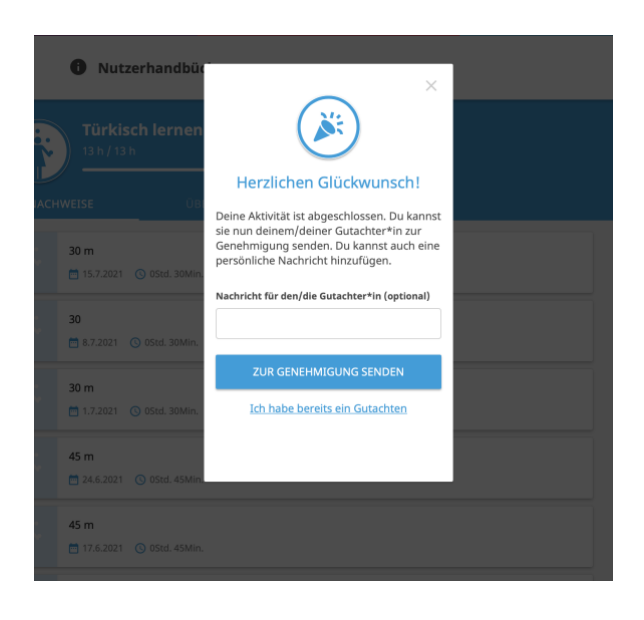

Alternative: Participant prints out summary (see screenshot below and the red arrow), gives it to his/her assessor and uploads the assessment after receiving it from the assessor.

| THE DUK<br>INTER                                                                                                    | or commences 5                      | ward L | .eader | Nutzerhandbücher                                    |                                          |                   | E Test SchuelerIn<br>Duke für unabhängige Teilne Y |
|----------------------------------------------------------------------------------------------------|-------------------------------------|--------|--------|-----------------------------------------------------|------------------------------------------|-------------------|----------------------------------------------------|
| ( and the second second | Bronze Stufe<br>0 / 4 abgeschlossen |        | NACH   | Türkisch lernen<br>13 h / 13 h<br>weise ÜBERSICHT D |                                          |                   |                                                    |
| Ø                                                                                                    | <b>Türkisch lernen</b><br>Talente   | C      | ZUSAMM | ENFASSUNG FÜR GUTACHTER*IN HERUNTERLADEN            | Bericht herunterladen und unterschrieben | hochladen HOCHLAD | EN                                                 |
| 6                                                                                                    | Bogenschießen<br>Fitness            |        |        | 30 m<br>15.7.2021 Ostd. 30Min.                      |                                          |                   |                                                    |
| 0                                                                                                    | Educating about Children's Rights   |        | Ť      | 30 (iii) 05td. 30Min.                               |                                          |                   |                                                    |
| 8                                                                                                    | Expedition                          |        |        | <b>30 m</b><br>1.7.2021 ③ OStd. 30Min.              |                                          |                   |                                                    |
|                                                                                                    | Vorbereitung und Ausbildung         | _      |        | 45 m                                                |                                          |                   |                                                    |
|                                                                                                    | Probe Expedition                    | +      |        |                                                     |                                          |                   |                                                    |
|                                                                                                    | Auschluss expedition                | T      |        | <b>45 m</b><br>17.6.2021 ③ 0Std. 45Min.             |                                          |                   |                                                    |
|                                                                                                    |                                     |        |        | Grammatik 45 min  10.6.2021 ③ 0Std. 45Min.          |                                          |                   |                                                    |

The following email will be received by the assessor, either in English or German depending on the settings of the account:

## ORB@onlinerecordbook.org <ORB@OnlineRecordBook.org>

Anforderung Gutachten

An: vanessa.masing@dofe-germany.de

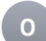

The Duke of Edinburgh's International Award - Gutachten für eine Aktivität

## Liebe(r) Ms sf,

Test SchuelerIn, der/die am Duke of Edinburgh's International Award teilnimmt, hat seine/ihre Aktivität abgeschlossen und benötigt nun Ihr Gutachten. Bitte klicken Sie auf den unten stehenden Link, um Ihr Gutachten zu erstellen.

https://www.onlinerecordbook.org/bo/assessor-assessment/activities/4354929?authorizationCode=a7f3f7a7-7a85-46a1-b9b1-810ca754cc5e&locale=de

## Mit freundlichen Grüßen,

The Duke of Edinburgh's International Award Foundation

(Bei Rückfragen kontaktieren Sie uns gerne direkt über info@duke-award.de)

Dies ist eine automatisierte E-Mail. Bitte antworten Sie nicht direkt auf diese E-Mail-Adresse. Wenn Sie Probleme mit dieser E-Mail haben, können Sie sich an den Award Leader des/der Teilnehmenden wenden. Diese E-Mail ist nur für die Person bestimmt, an die sie gerichtet ist. Wenn Sie nicht der beabsichtigte Empfänger sind, dürfen Sie diese E-Mail nicht verwenden, offenlegen, kopieren oder drucken und müssen sie sofort aus Ihrem E-Mail-System löschen.

This is what the assessor will see when clicking on the link in the email he/she received:

|                                             | Franke a   | keluleite t | sonnen                  | Echiman         | .Let            | Extediat/off         | Abmarchisson  |
|---------------------------------------------|------------|-------------|-------------------------|-----------------|-----------------|----------------------|---------------|
|                                             | Erste A    | ktivitat be | gonnen                  | Schwerpun       | ĸt              | Ertedigt/offen       | Abgeschlossen |
|                                             | 1.4.20     | 21          |                         | Nein            |                 | 13 h / 13 h          | 100%          |
| Talente                                     |            |             |                         |                 |                 |                      |               |
| Art der Aktivität: Fremd                    | lsprachen  |             |                         |                 |                 |                      |               |
| Aktivität: Türkisch lerne                   | n          |             |                         |                 |                 |                      |               |
| Ziel:                                       |            |             |                         |                 |                 |                      |               |
| Ich möchte in 3 Monaten                     | eine einfa | ache Un     | terhaltung mit einen    | n/einer türkis  | chen Mutters    | prachlerin führen kö | nnen.         |
| Nachricht von Teilnehm                      | ner*in: Ha | allo, hier  | sind meine Aktivität    | ten. Ich würde  | e mich freuen   | wenn                 |               |
| Nachweise Teilneh                           | mer*in     |             |                         |                 |                 |                      |               |
| Datum                                       |            |             | Stunden                 |                 | Beschreibung    |                      |               |
| 15.7.2021                                   |            |             | 0:30                    |                 | 30 m            |                      |               |
| 8.7.2021                                    |            |             | 0:30                    |                 | 30              |                      |               |
| 1.7.2021                                    |            |             | 0:30                    |                 | 30 m            |                      |               |
| 1.4.2021                                    |            | з           | 3:00 Vokabeln           |                 |                 |                      |               |
|                                             |            |             |                         |                 |                 |                      |               |
| Gutachter in Berici                         | nt         |             |                         |                 |                 |                      |               |
| Free                                        |            | Name        |                         |                 |                 |                      |               |
| Frau                                        | × •        | SI          |                         |                 |                 |                      |               |
| Email                                       |            | Telefon     | nummer                  |                 |                 |                      |               |
| vanessa.masing@dofe-                        | gern       | <b>38</b> • | +44                     |                 |                 |                      |               |
| Bericht Gutachter*in                        |            |             |                         |                 |                 |                      |               |
| Die Testschülerin hat au                    | ıßerorden  | tliches B   | Engagement              |                 |                 |                      |               |
|                                             |            |             |                         |                 |                 |                      |               |
|                                             |            |             |                         |                 |                 |                      |               |
|                                             |            |             |                         |                 |                 | li.                  |               |
| Meine Qualifikation                         |            |             |                         |                 |                 |                      |               |
| Türkischlehrerin                            |            |             |                         |                 |                 |                      |               |
| Meine Erfahrung                             |            |             |                         |                 |                 |                      |               |
| 12 Jahre Unterrichtserfa                    | ahrung     |             |                         |                 |                 |                      |               |
| <ul> <li>Ich bestätige in meiner</li> </ul> | Eigenscha  | ft als Gut  | achter*in, dass der/die | e Teilnehmer*ir | n die Anforderu | ngen erfüllt         |               |
| hat                                         |            |             |                         |                 |                 |                      |               |

Once the assessment was sent off by the assessor, the participant will receive a note saying that the section is ready to be sent to his/her Award Leader for final approval:

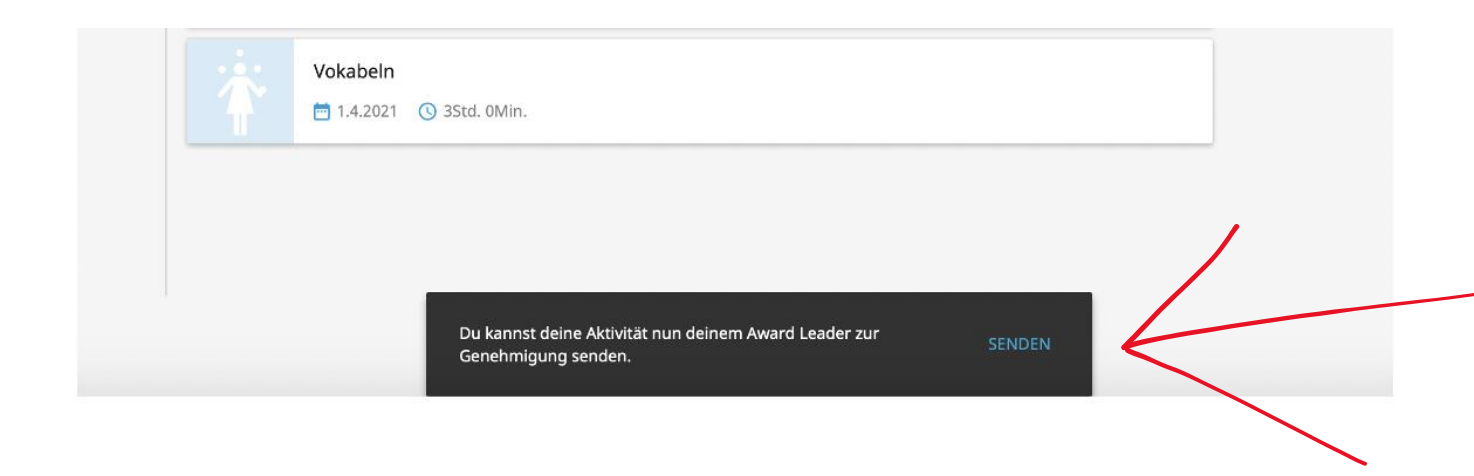

The participant can enter a note when sending the section off:

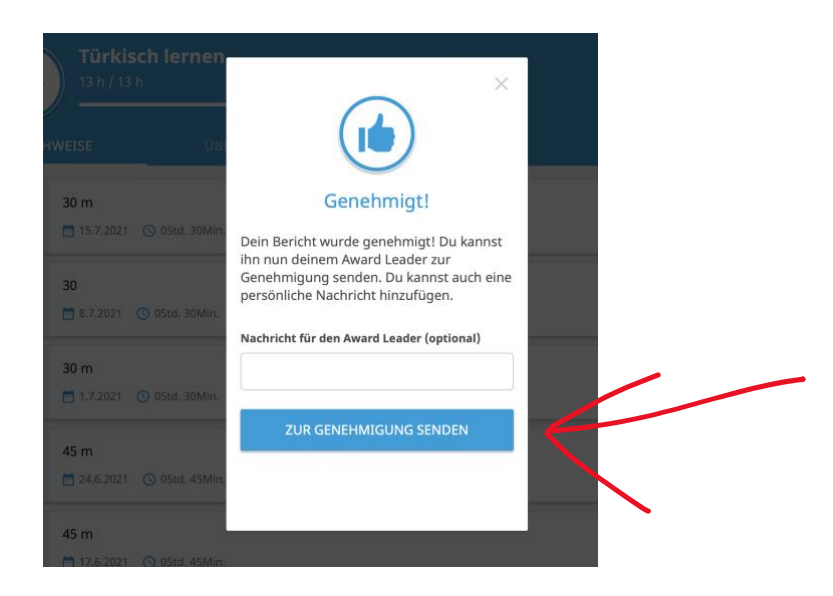

The Award Leader will see the request in his To Do list once he/she logs into the ORB:

|                       | Section Sign   | -off                                                        |                    |               |                         |             | Search            | Q Vanessa<br>Duke für t | <b>Masing</b><br>unabhängige Teilnehmende (Dı |  |  |
|-----------------------|----------------|-------------------------------------------------------------|--------------------|---------------|-------------------------|-------------|-------------------|-------------------------|-----------------------------------------------|--|--|
| ∃ My To Do List       | Registration   | Activity Approval                                           | Section Sign-off 💶 | Adventurous   | Unassigned Participants |             |                   |                         |                                               |  |  |
| To Do List            | C Physical B   |                                                             |                    |               |                         |             |                   |                         |                                               |  |  |
| Participants          | Physical P     | Physical Recreation V Skill U Service D Residential Project |                    |               |                         |             |                   |                         |                                               |  |  |
| Leaders               | ID $	au$       | First Name 🛛 🔍                                              | Last Name 🛛 🔻      | Level $ abla$ | Finished $	vert$        | Logs        | Assessor approval | Note for Award Leader   | Action                                        |  |  |
| △ Adventurous Journey | <u>1153185</u> | Test                                                        | SchuelerIn         | BRONZE        | 7.9.2021                | <u>View</u> | <u>View</u>       | View                    | Approve Revise                                |  |  |

The following shows that 3 sections are signed-off, just the expedition section has yet to be completed:

|    | THE DUIG<br>INTER | tor EDINBURGES 2 Mein A           |   | <b>P</b> C             | Test SchuelerIn<br>Duke für unabhängige Teilne |                           |                              |                     |  |  |
|----|-------------------|-----------------------------------|---|------------------------|------------------------------------------------|---------------------------|------------------------------|---------------------|--|--|
|    | Ø                 | Bronze Stufe<br>3/4 abgeschlossen |   | Abschlu<br>Abgeschloss | ss Expedition                                  |                           |                              |                     |  |  |
|    |                   |                                   |   | BERICHT                |                                                |                           |                              |                     |  |  |
|    | 6                 | Türkisch lernen<br>Talente        | ~ |                        |                                                |                           |                              |                     |  |  |
| 10 | 6                 | Bogenschießen<br>Fitness          | ~ |                        |                                                |                           |                              |                     |  |  |
|    | 0                 | Educating about Children's Rights | ~ |                        |                                                |                           | ( O )                        |                     |  |  |
|    | 1                 | Expedition                        |   |                        | D                                              | ein Bericht wurde deinem/ | 'deiner Gutachter*in zur Gen | ehmigung geschickt. |  |  |
|    |                   | Vorbereitung und Ausbildung       | ~ |                        |                                                |                           |                              |                     |  |  |
|    |                   | Probe Expedition                  | C |                        |                                                |                           |                              |                     |  |  |
|    |                   | Abschluss Expedition              | C |                        |                                                |                           |                              |                     |  |  |
| -  |                   |                                   | _ |                        |                                                |                           |                              |                     |  |  |

Once all sections are finished and have received their assessment, the entire Award can be sent to the Award Leader for approval (participant needs to click on send in the black box at the bottom):

Please note that these entries would not be sufficient – participants need to describe accurately what they have been doing in each log!

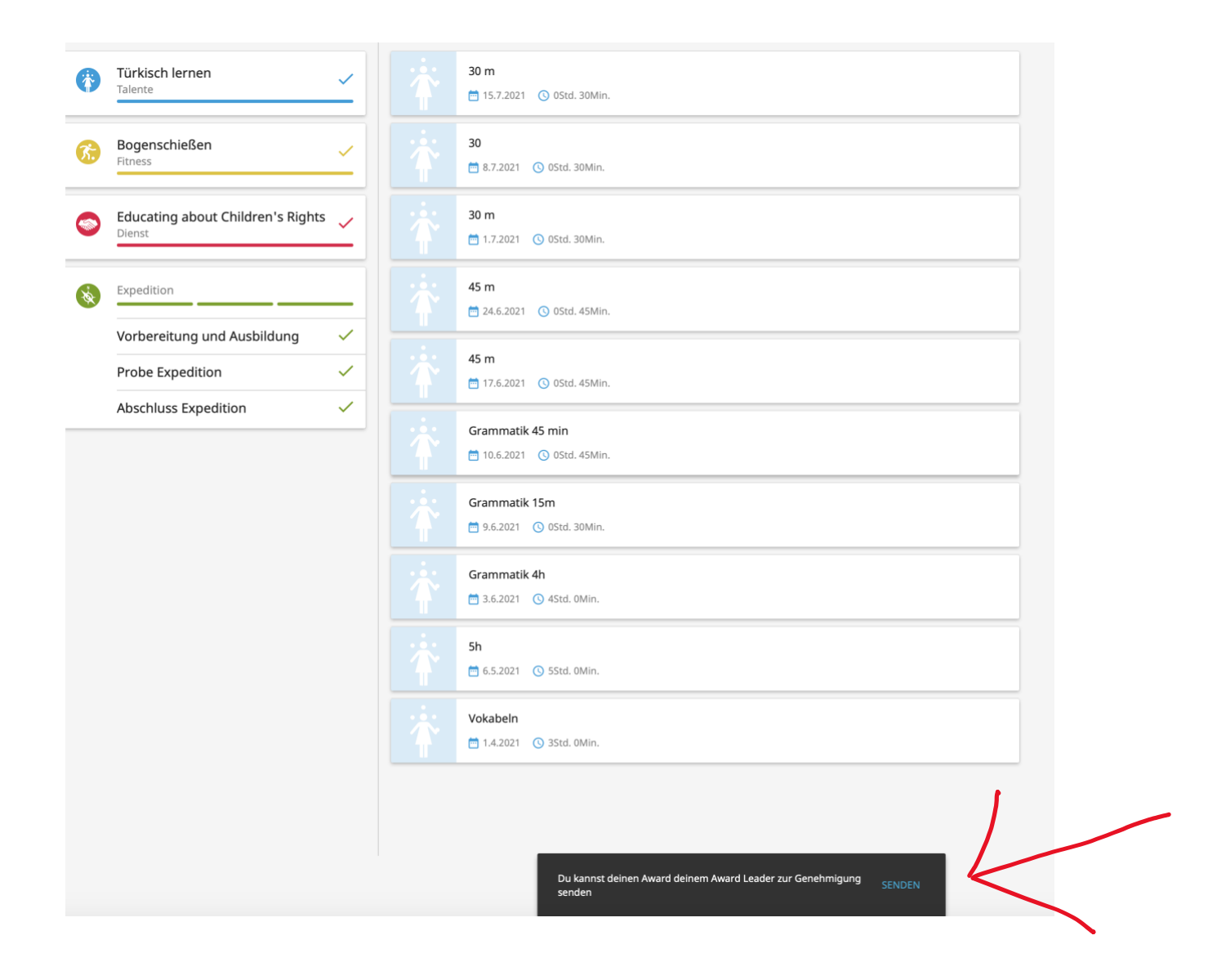

This is what the Award Leader will see when logging in:

| Registration | Activity Approval | Section Sign-off                                                                        | Adv                                                                                                    | enturous Journey                                                                                                    | Award Sig                                                                                                    | gn-off 🚺                                                                                                    | Unassigned Participan                                                                                                    | nts                                                                                                    |
|--------------|-------------------|-----------------------------------------------------------------------------------------|----------------------------------------------------------------------------------------------------|----------------------------------------------------------------------------------------------------|----------------------------------------------------------------------------------------------------|----------------------------------------------------------------------------------------------------|----------------------------------------------------------------------------------------------------|----------------------------------------------------------------------------------------------------|
|              |                   |                                                                                         |                                                                                                    |                                                                                                    |                                                                                                    |                                                                                                    |                                                                                                    |                                                                                                    |
| Search       | Email             | Confirmation                                                                            | 1                                                                                                    | Parent Approval                                                                                                    |                                                                                                    | Payment St                                                                                                    | tate                                                                                                    |                                                                                                    |
|              | Cala              | -+                                                                                      |                                                                                                    | Calaat                                                                                                    |                                                                                                    | Calast                                                                                                    |                                                                                                    |                                                                                                    |
|              | Sele              | ect                                                                                     | •                                                                                                    | Select                                                                                                    | •                                                                                                    | Select                                                                                                    | •                                                                                                    |                                                                                                    |
|              |                   |                                                                                         |                                                                                                    |                                                                                                    |                                                                                                    |                                                                                                    |                                                                                                    |                                                                                                    |
|              | Registration      | Registration     Activity Approval       Search     Email       Selection     Selection | Registration     Activity Approval     Section Sign-off       Search     Email Confirmation       Select | Registration     Activity Approval     Section Sign-off     Adv       Search     Email Confirmation     Image: Confirmation     Image: Confirmation     Image: Confirmation       Select     Image: Confirmation     Image: Confirmation     Image: Confirmation     Image: Confirmation | Registration     Activity Approval     Section Sign-off     Adventurous Journey       Search     Email Confirmation     Parent Approval       Select     Select     Select | Registration     Activity Approval     Section Sign-off     Adventurous Journey     Award Signed Signed | Registration     Activity Approval     Section Sign-off     Adventurous Journey     Award Sign-off       Search     Email Confirmation     Parent Approval     Payment St       Select     Select     Select     Select | Registration     Activity Approval     Section Sign-off     Adventurous Journey     Award Sign-off     Unassigned Participant       Search     Email Confirmation     Parent Approval     Payment State       Select     Select     Select     Select |

Once the AL has approved the Award it will automatically be sent to the National Award Association for final approval. Once approved, Award Leaders can order the respective Awards for their participants.

Congratulations!

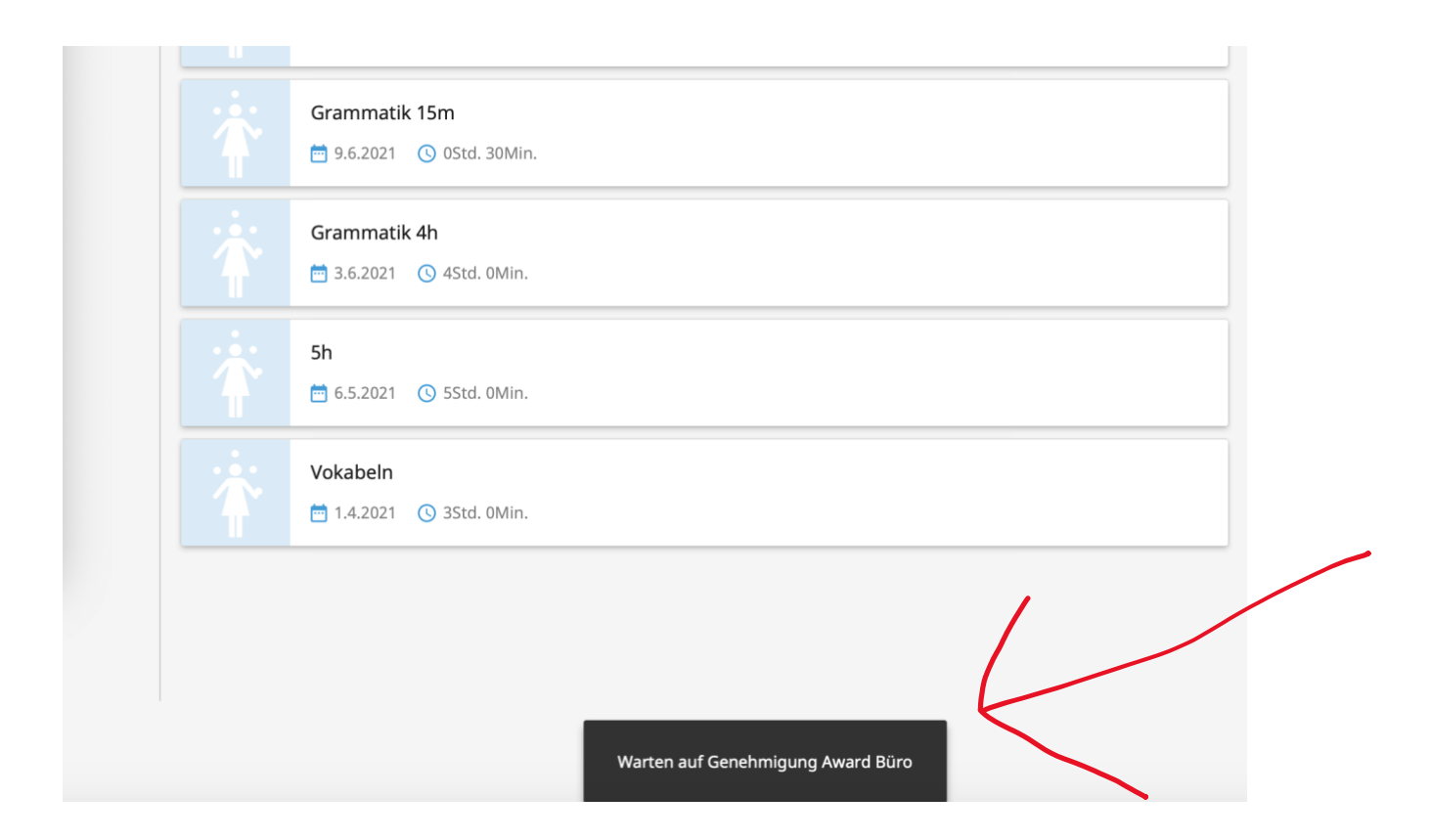